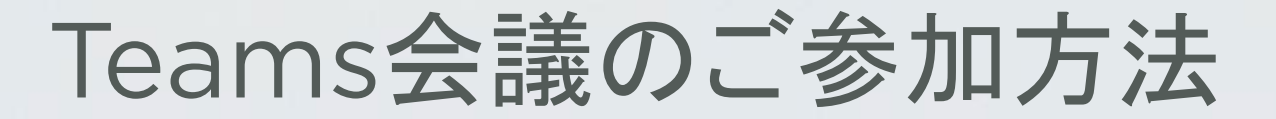

パソコン(ブラウザ)からのご参加方法 … P2
スマホからのご参加方法 … P5

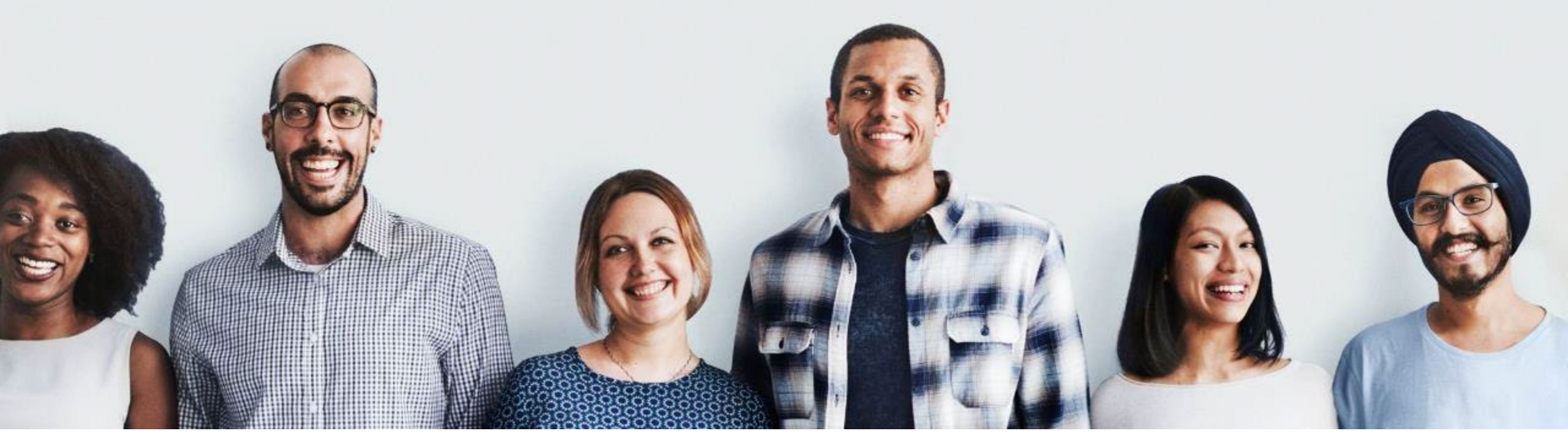

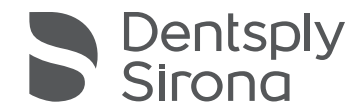

THE DENTAL SOLUTIONS COMPANY'

# パソコン(ブラウザ)からの ご参加方法

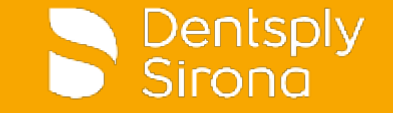

パソコン(ブラウザ)からのご参加方法

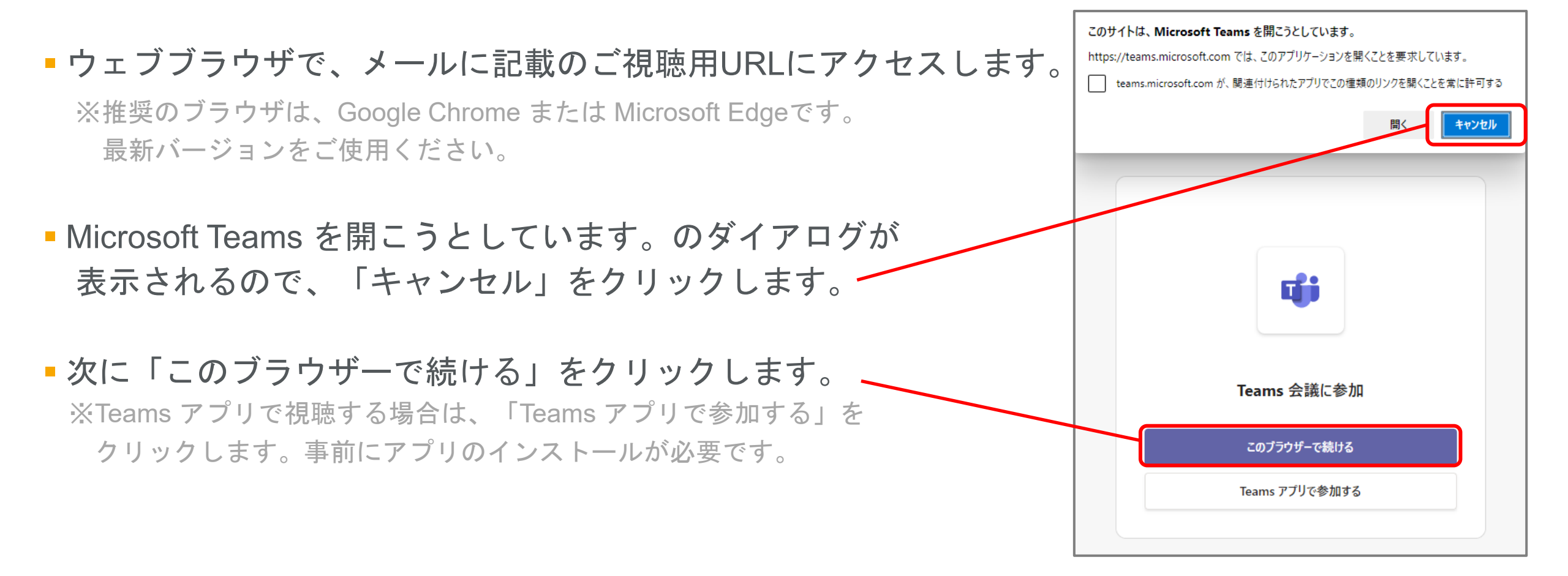

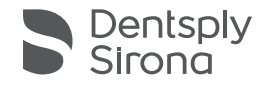

パソコン(ブラウザ)からのご参加方法

• 右のダイアログが表示された場合は、一旦「許可」をクリックします。

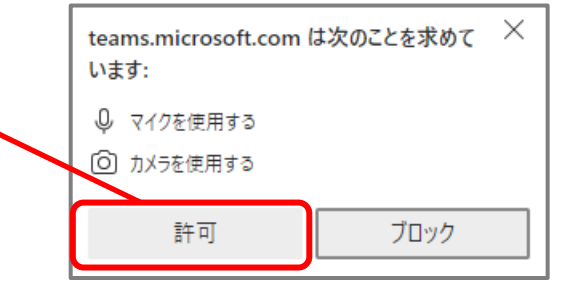

カメラとマイクをオフにします。

#### 名前をご入力いただき「今すぐ参加」をクリックします。 ※Teams アプリから視聴する場合は、「Teams アプリで参加する」を クリックします。事前にアプリのインストールが必要です。

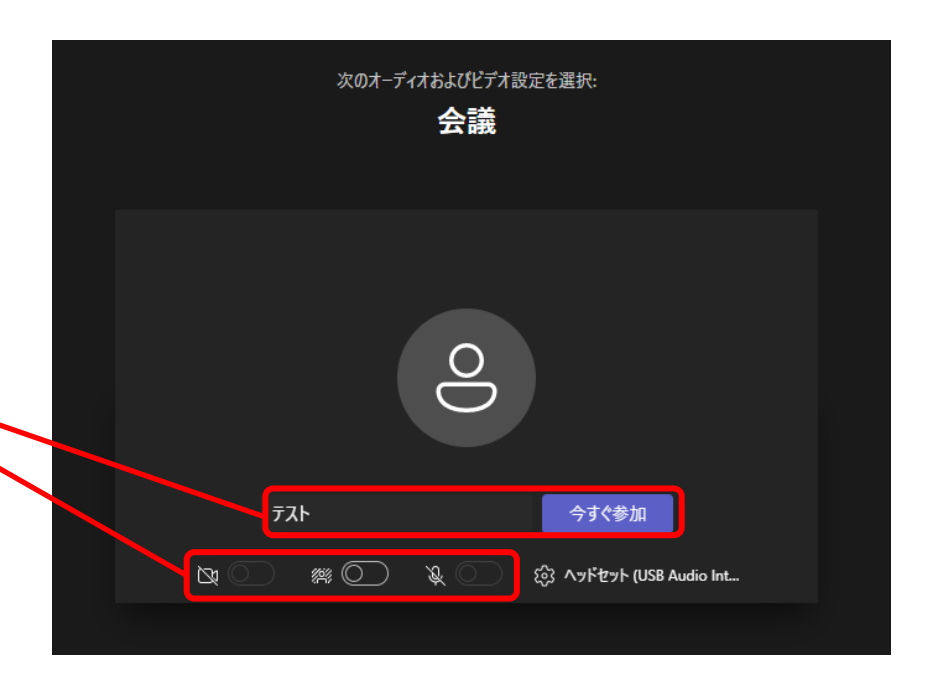

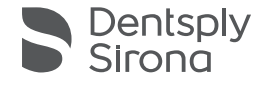

# スマホからのご参加方法

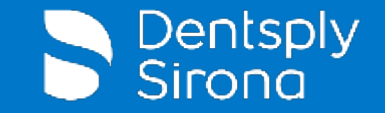

### スマホからのご参加方法

 事前にApp Store (iPhone)またはGoogle Play (Android) から、 「Microsoft Teams」アプリをインストールしてください。

■インストール後、メールに記載のご視聴用URLをタップします。

Microsoft Teamsの画面が表示されるので、
「ゲストとして参加」をタップしてください。

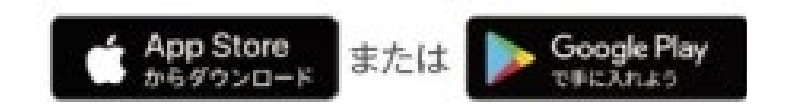

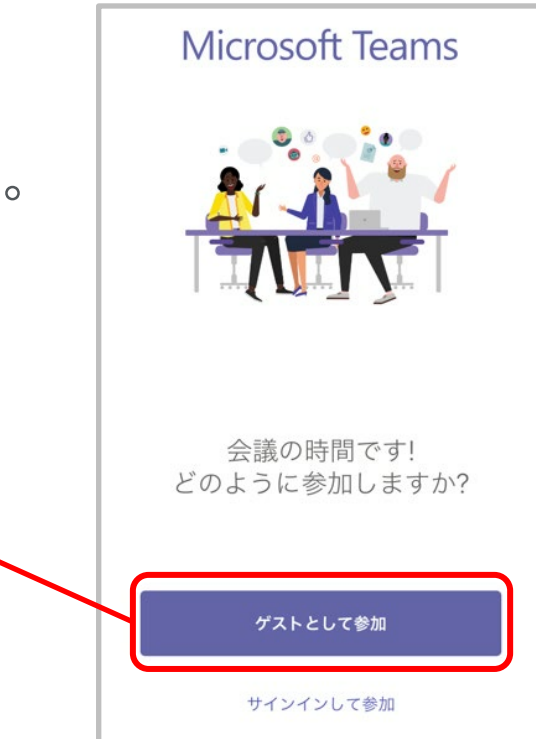

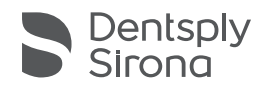

### スマホからのご参加方法

お名前をご入力いただき、
「会議に参加」をタップしてください。
はの名前を入力い、会議に参加を選
はまず。
(名前)
(名前)

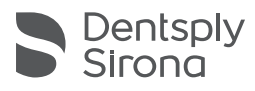